# M@gistère

Connexion, consultation et dépôt de ressources

#### Se connecter à M@agistère : le portail ARENA

#### https://portail.ac-lyon.fr/login/ct\_logon\_mixte.jsp

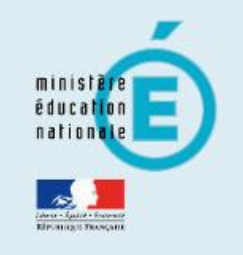

#### accédez à vos applications

| Identifiant                         |       |  |
|-------------------------------------|-------|--|
| Mot de Passe <b>ou</b> Passcode OTP |       |  |
| Va                                  | lider |  |

Si vous avez oublié votre identifiant, veuillez contacter le guichet unique au 04.72.80.64.88

Identifiant et Mot de Passe de la Messagerie académique : @ac-lyon.fr

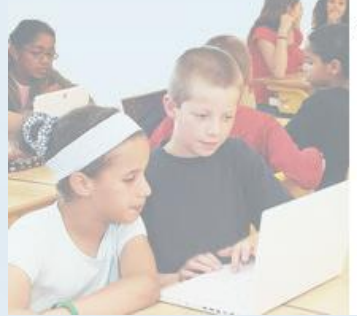

### Se connecter à M@agistère : quelques clics...

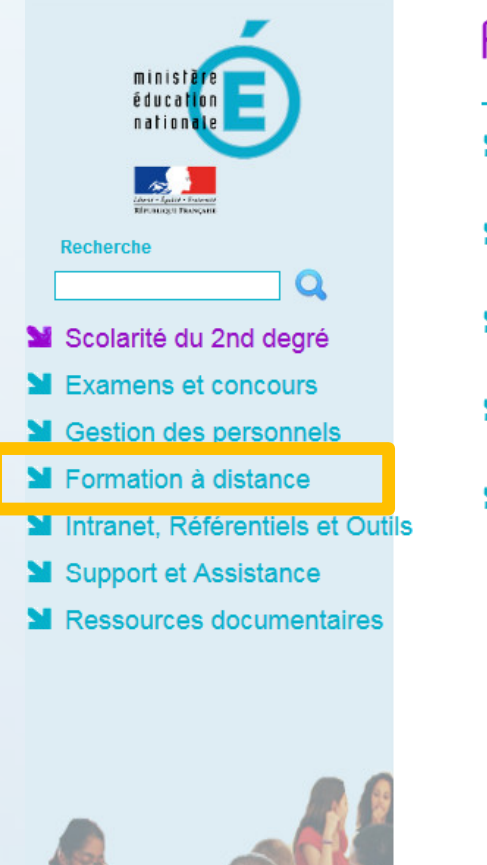

#### ARENA - Accédez à vos applications Bienvenue I Vie scolaire **Orientation** Accès à Vie scolaire Notes Notes enseignant Livret personnel de compétences (LPC) Accès au livret Suivi et exploitation des résultats des évaluations Saisie et exploitation de SEREVA 5ème Outiller le B2i (OBII) Suivi des validations et des attestations Paramétrage et suivi dans l'établissement Validation des compétences © MEN 2010 - Contact v.1.1.1 - 18/09/2014

Gérer mes favoris Déconnexion

Dernière connexion le 15/03/2015 à 12:30

Suivre la procédure

Livret Scolaire du Lycée (LSL) Accès au livret scolaire

## Se connecter à M@agistère : quelques clics...

| ministère                      | ARENA - Accédez à vos applications   | Gérer mes favoris Déconnexion<br>Dernière connexion le 15/03/2015 à 12:30 |
|--------------------------------|--------------------------------------|---------------------------------------------------------------------------|
|                                | Plateforme de formation<br>M@gistère |                                                                           |
| Recherche                      |                                      |                                                                           |
| Scolarité du 2nd degré         |                                      |                                                                           |
| Examens et concours            |                                      |                                                                           |
| Gestion des personnels         |                                      |                                                                           |
| Y Formation à distance         |                                      |                                                                           |
| Manuel, Référentiels et Outils |                                      |                                                                           |
| Support et Assistance          |                                      |                                                                           |
| Ressources documentaires       |                                      |                                                                           |
|                                |                                      |                                                                           |

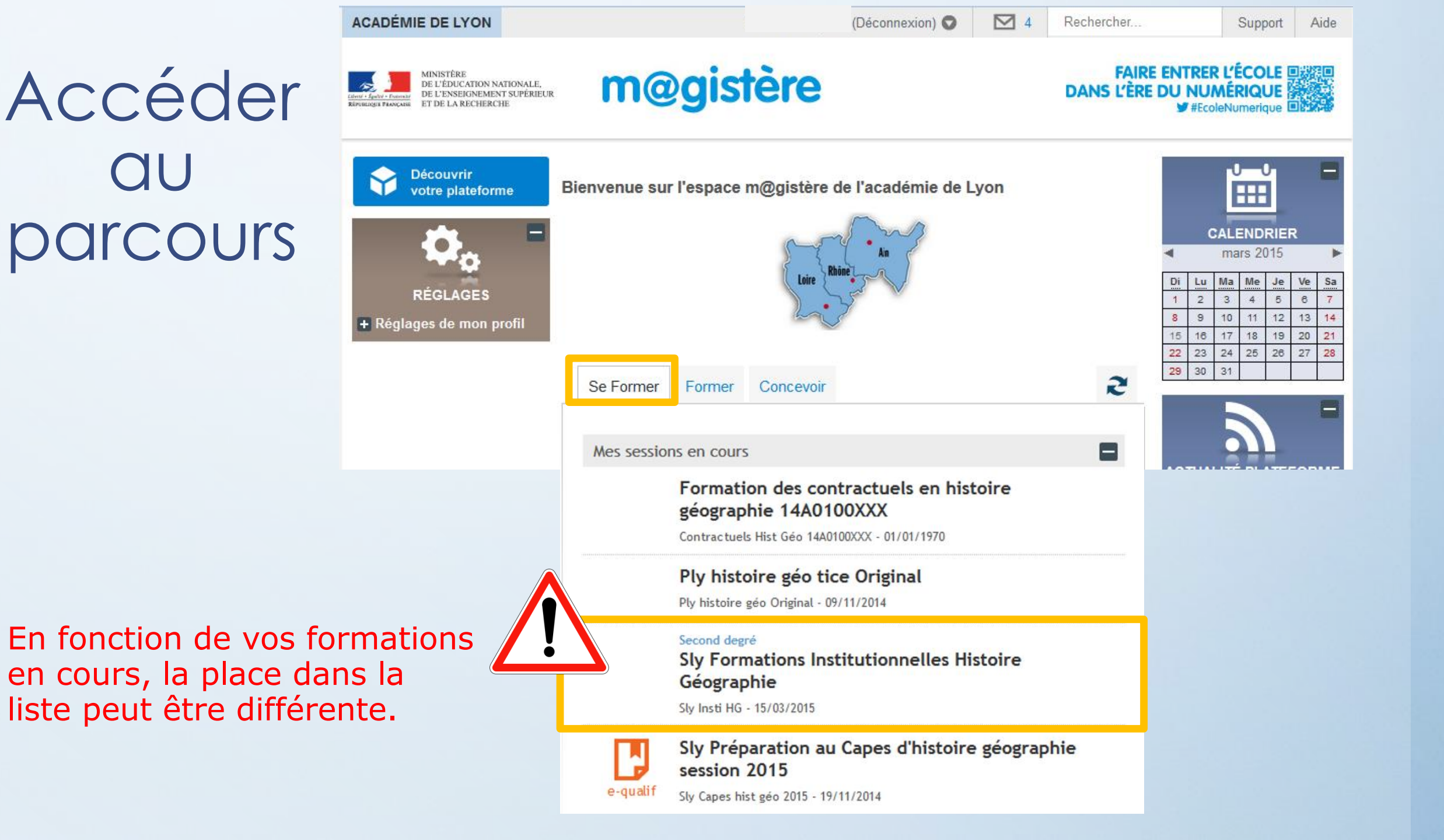

#### Mutualiser des ressources : Base de données partagées

| ACADÉMIE DE LYON                                                                                                    |                    | (Déconnexion) 👽           | 4       | Rechercher                          | Support                               | Aide     |  |  |  |  |  |  |
|----------------------------------------------------------------------------------------------------|--------------------|---------------------------|---------|-------------------------------------|---------------------------------------|----------|--|--|--|--|--|--|
| MINISTÈRE<br>DE L'ÉDUCATION NATIONALE,<br>DE L'ENSEIGNEMENT SUPÉRIEUR<br>Références française<br>ET DE LA RECHERCHE | m@gis              | tère                      |         | FAIRE ENTR<br>DANS L'ÈRE DU N<br>¥# | ER L'ÉCOLE                            |          |  |  |  |  |  |  |
| Modifier cette page C                                                                                               | hanger de rôle : 🔻 |                           |         |                                     |                                       |          |  |  |  |  |  |  |
| Mes parcours ► Ply Formations Institutionnelles HG ► Base de données partagées                                      |                    |                           |         |                                     |                                       |          |  |  |  |  |  |  |
|                                                                                                    | Ply Formations Ir  | nstitutionnelles Histoire | e Géogr | aphie                               | <b></b>                               |          |  |  |  |  |  |  |
| SOMMAIRE                                                                                                    | Dase de données    | partagees                 |         | SUIV                                | I DES FORMA                           | TIONS    |  |  |  |  |  |  |
| ► Accueil                                                                                                    |                    |                           |         |                                     | Maint                                 | enant 🔻  |  |  |  |  |  |  |
| → Base de données<br>partagées                                                                                      | PARTAGER DES RES   | SOURCES PRODUITES         |         | Surve                               | ler les cases pour<br>détails         | plus de  |  |  |  |  |  |  |
| Ressources Génériques                                                                                               |                    |                           |         | 🔻 Su                                | ivi des participar                    | nts      |  |  |  |  |  |  |
| Forum formateur                                                                                                    | Age précédente     |                           |         | ▼ Ac                                | tualiser la barre<br>e à jour : 17h55 | de suivi |  |  |  |  |  |  |
| <u>, , , , , , , , , , , , , , , , , , , </u>                                                                       |                    |                           |         |                                     |                                       |          |  |  |  |  |  |  |
| UTILISATEURS EN LIGNE                                                                                               |                    |                           |         | SUIV                                | IDES FORMA                            | TIONS    |  |  |  |  |  |  |
| <ul> <li>(5 dernières minutes)</li> <li>Franck Besqueut</li> </ul>                                                  |                    |                           |         |                                     | Maint                                 | enant 🔻  |  |  |  |  |  |  |
|                                                                                                    |                    |                           |         | Surv                                | ler les cases pour                    | plus de  |  |  |  |  |  |  |

# Consulter des données partagées

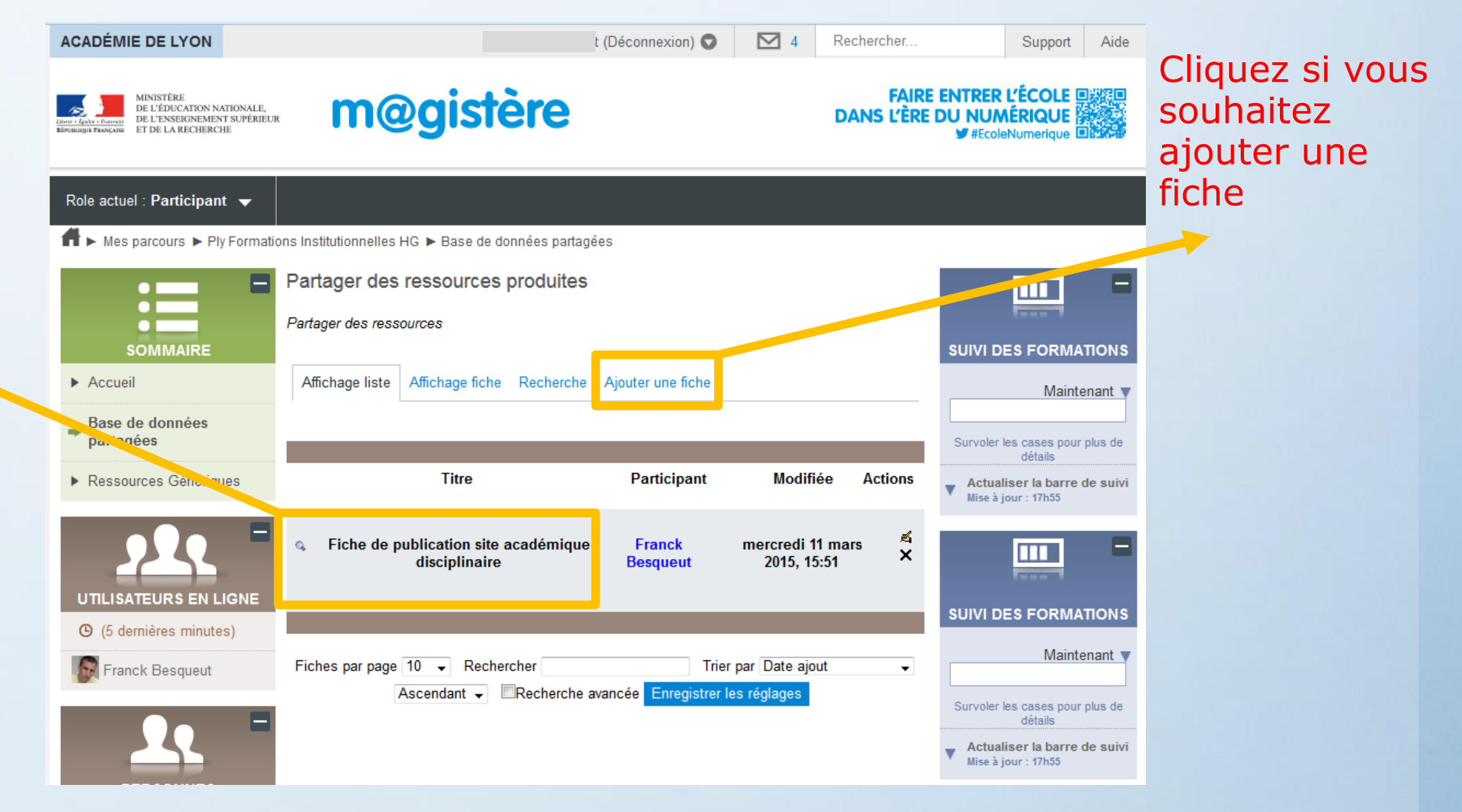

Cliquez sur la fiche afin d'en afficher le détail et de pouvoir la télécharger

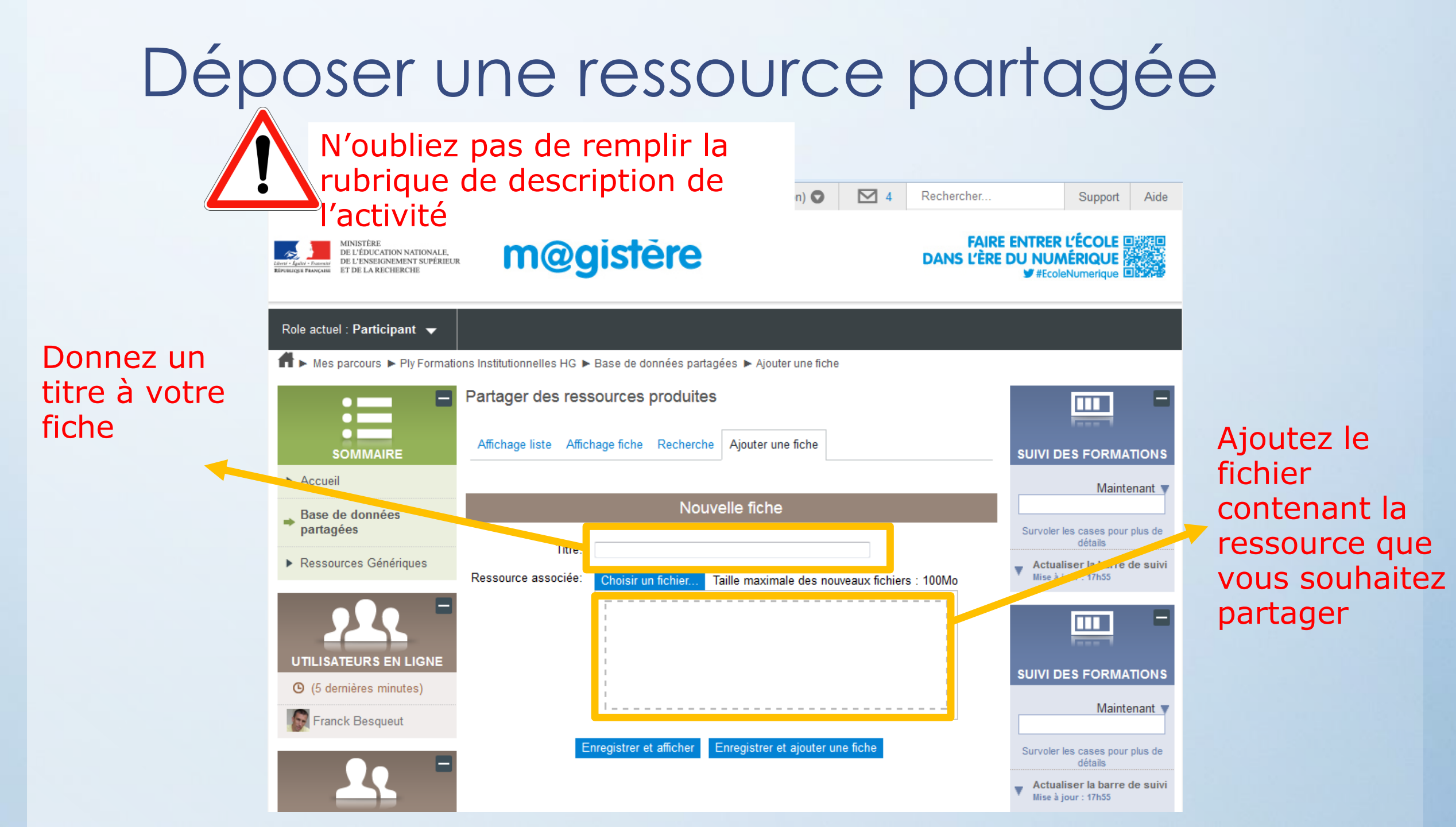

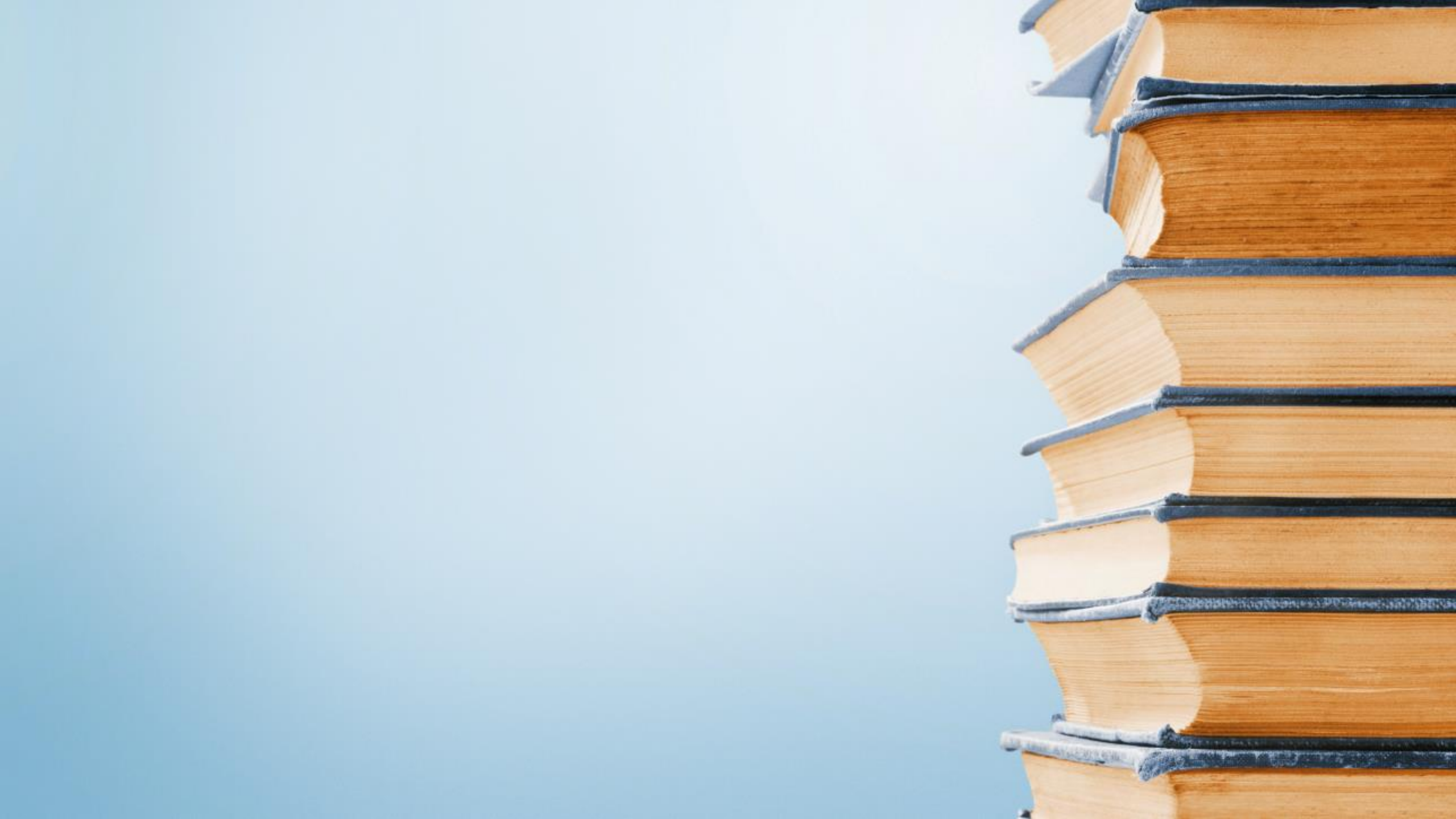